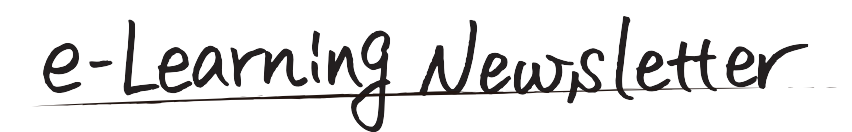

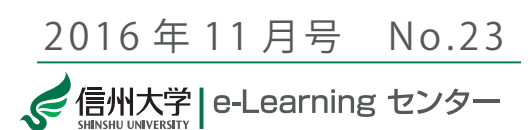

e-Learning center Newsletter No.23

今号ではまず、e-Learning センターで開発している eALPS のアクセスログを活用するための可視化システムに ついてご紹介します。

裏面には、小テストに関する eALPS 研修会の開催報告や 知っていると便利な eALPS 利用のコツも掲載していますの でぜひご覧ください。

映像録画支援の応募も随時受け付けております。

## アクセスログの活用

eALPS では、授業コンテンツの掲載などに Moodle というシステムを使用しております。この Moodle は LMS (Learning Management System) と呼ばれるもので、 教材の掲載や小テストの実施などの機能を提供すると

共に、それらの機能が、いつ、 誰によって使われたかの記録も 行っております。

この記録(アクセスログ)は、 各コースの左のメニュー(図1) にある「レポート」→「ログ」 から見ることができます。これ により、閲覧状況等を知ること ができますが、あまり見やすい とは言えないです。

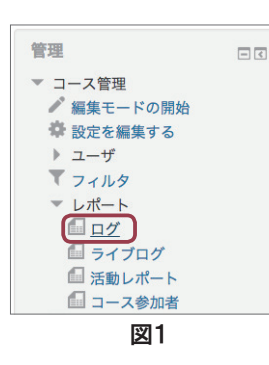

そこで e-Learning センターでは、このアクセスログの可視化を行うシステムの試作を行っております。

たとえば図2は、授業時間内のアクセス状況を可 視化したものです。左端が授業開始時刻、右端が終 了時刻のタイムラインになっており、各タイムライ ンが受講者に対応しており、全受講者のタイムライ ンが一覧できるようになっています。このタイムラ インにアクセスした時間がプロットされ、受講者が どのタイミングでアクセスしているか、あるいはアク セスしていないかを一目で確認することができます。 図2は受講者ごとですが、コンテンツごとにも可視

## contents

- アクセスログの活用
- information
- 応募随時受付中!「授業および授業素材としての映像録画支援」
- ┃ 「eALPS 研修会 明日から使える! 小テスト①/②」開催報告
- Tips for eALPS

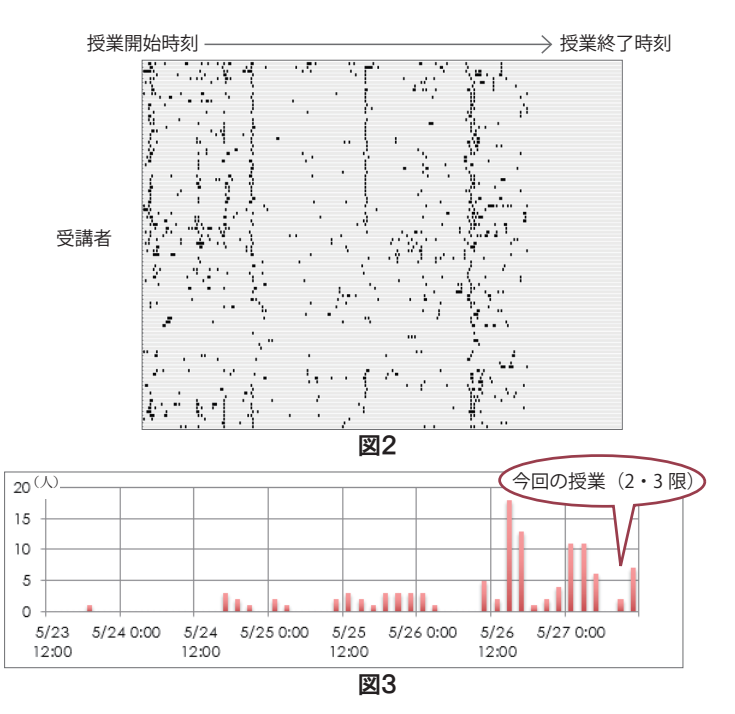

化できます。図3は、あるコンテンツに、いつ、どの くらいアクセスしたかを示したものです。反転授業な ど、教材を授業前に読んでくることを求める授業では、 受講者がどのくらい教材を読んできたかを知ることが できます。

これらはアクセスログ可視化の一例です。このような可視化の方法があると受講者の状態の把握に便利というようなアイディアがございましたら、是非、 e-Learning センターまでお寄せ下さい。

研究開発運用部門長 新村正明

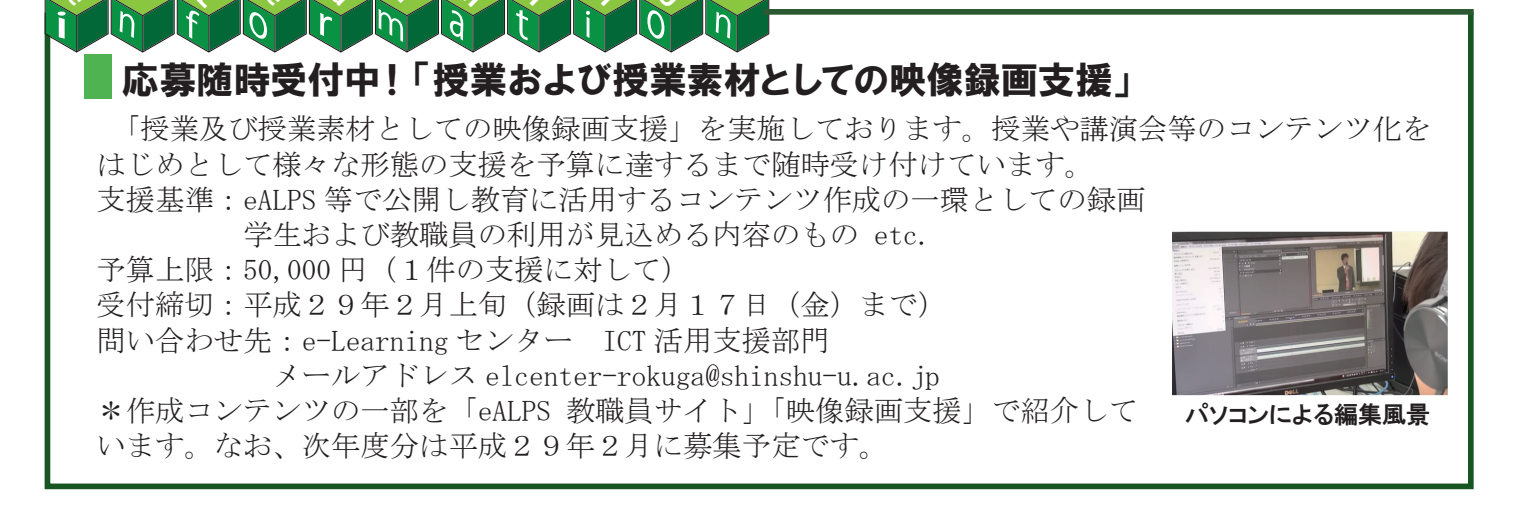

e-Learning センター・高等教育研究センター共同主催

## 「eALPS 研修会 明日から使える!小テスト①/②」開催報告

本年度 e-Learning センターでは、小テストをテー マに各地キャンパスで研修会を開催しています。① を6月30日に長野(教育)キャンパスで、②を9月 26日に長野(工学)キャンパスで開催しました。

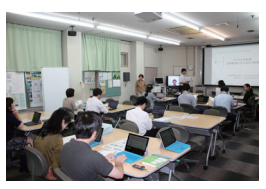

6月の研修会

6月の研修会は、授業で普段お使いの紙媒体のテス トやアンケートをお持ちいただ き、eALPS 上で実際に利用可能 な小テストを作成するスタイル で行いました。ご要望に応じた テスト問題を作成していただき、 小テスト利用のきっかけにして

いただくことができました。 9月の研修会では、小テスト 機能を先進的に活用されている 工学部の先生方3名から具体的 な利用事例を紹介していただき

ました。Tex を利用した数学の問

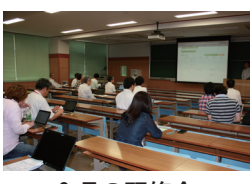

9月の研修会

題や他学部等でも利用事例の少ない【計算問題】機 能についてもお話しいただきました。

小テストは自動採点などの機能もあり、大変便利 です。ぜひご活用ください。なお、平成29年2月に 松本キャンパスにて第3回を開催予定です。

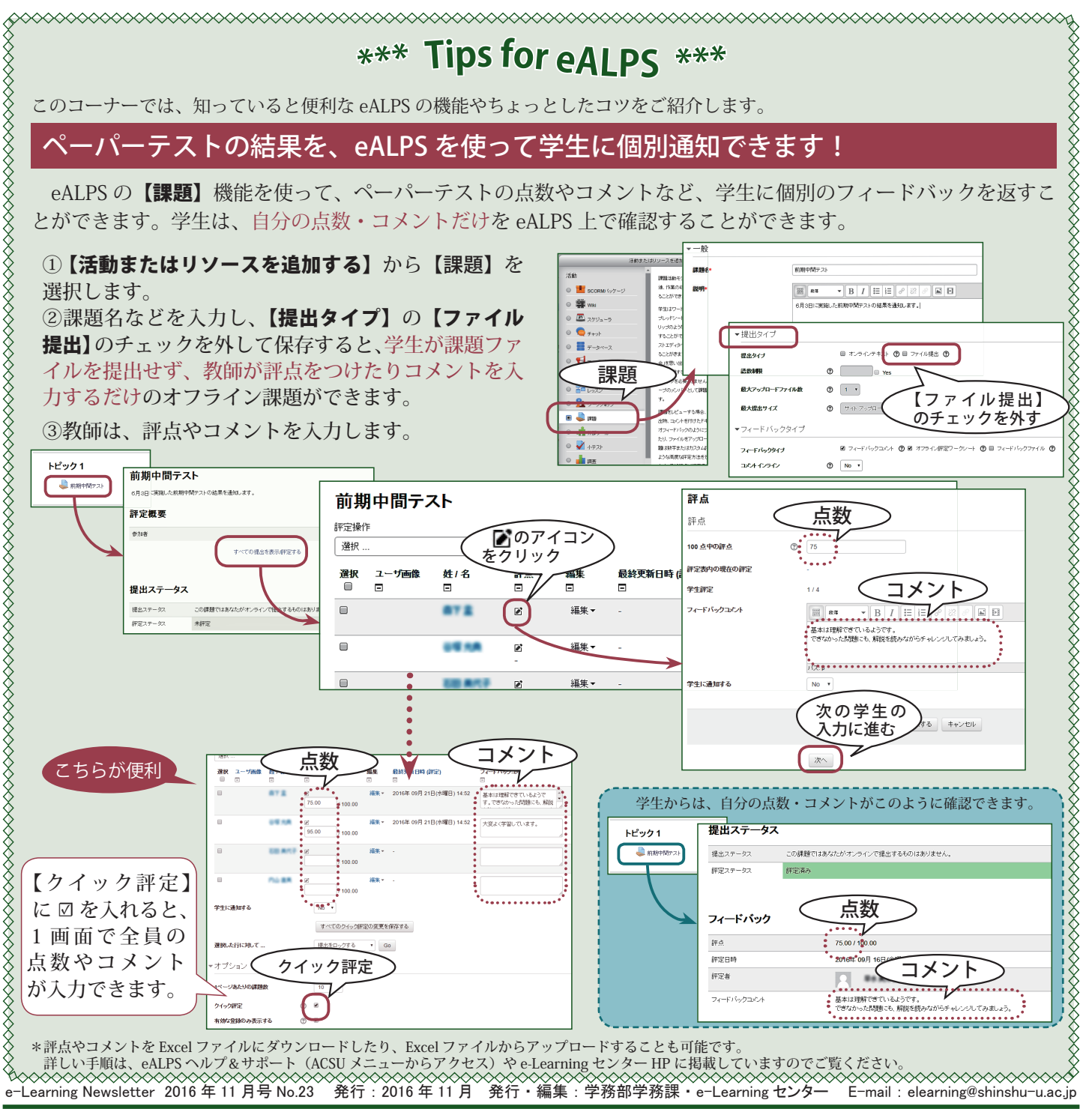